# Cybersecurity

#### **Cuckoo Lab**

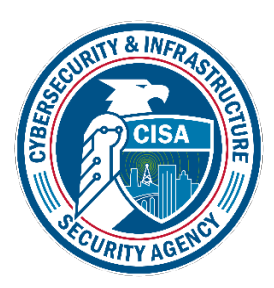

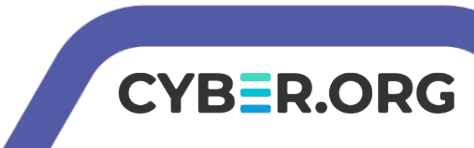

### Cuckoo Lab

- Materials needed
  - Kali Virtual Machine
- Software Tools
  - Cuckoo (Online file analyzer)

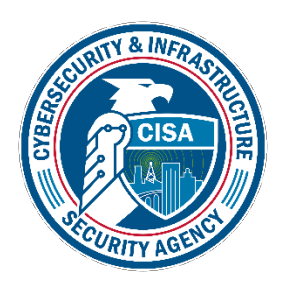

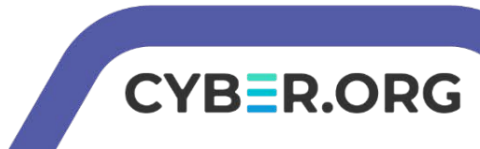

# **Objectives Covered**

- Security+ Objectives (SY0-601)
  - Objective 4.1 Given a scenario, use the appropriate tool to assess organizational security
    Network reconnaissance and discovery
    Cuckoo

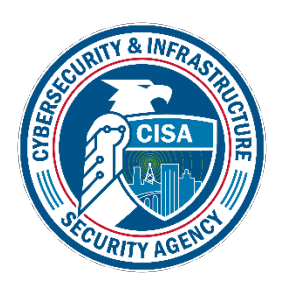

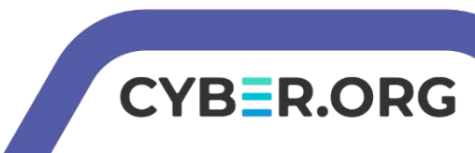

# What is Cuckoo?

- Sandboxed environment that a person can put a file into
  - Find out how it will act in the isolated environment
  - Does the file contain malware?
  - Test before putting on an actual system or network
    - Keeps the network or system safe from potential malware

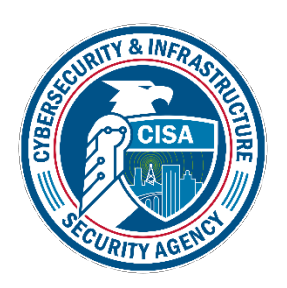

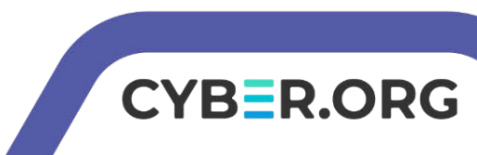

# The Cuckoo Lab

- Setup the VM environment
- Locate Files
- Test the Files
- View the Results

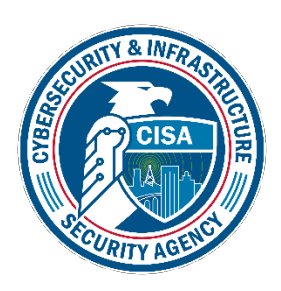

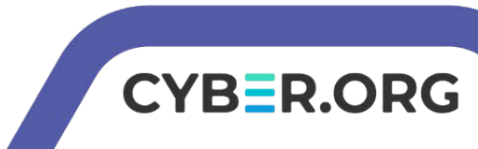

# Setup Environment

- Log into your range
- Open the Kali Linux Environment
  - You should be on your Kali Linux Desktop

/B=R.ORG

Open a new Terminal

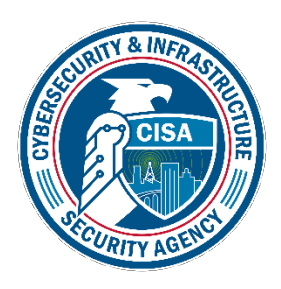

• Open the Home folder

6 pairs of files in the Cuckoo

folder

Navigate to CourseFiles → Cybersecurity → cuckoo-lab

Ħ

- You should see 13 files in the folder with 6 pairs
- Each pair contains a normal file and a malware file
- · Pick a pair to test

Please Note: If doing this with multiple groups, assign different pairs to different groups

database2.slk database1.slk document1.doc document2.doc 1 packets1.pcap pdf1.pdf pdf2.pdf packets2.pcap -0 -0 M+ powerpoint1.ppt powerpoint2.ppt README.md tetris1.exe tetris2.exe

⊞

CYBER.ORG

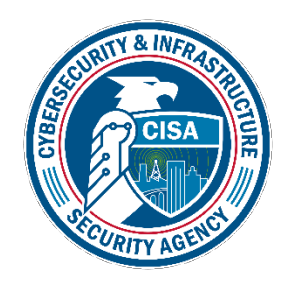

- Open the Web Browser
- Go to the following website: https://cuckoo.cert.ee

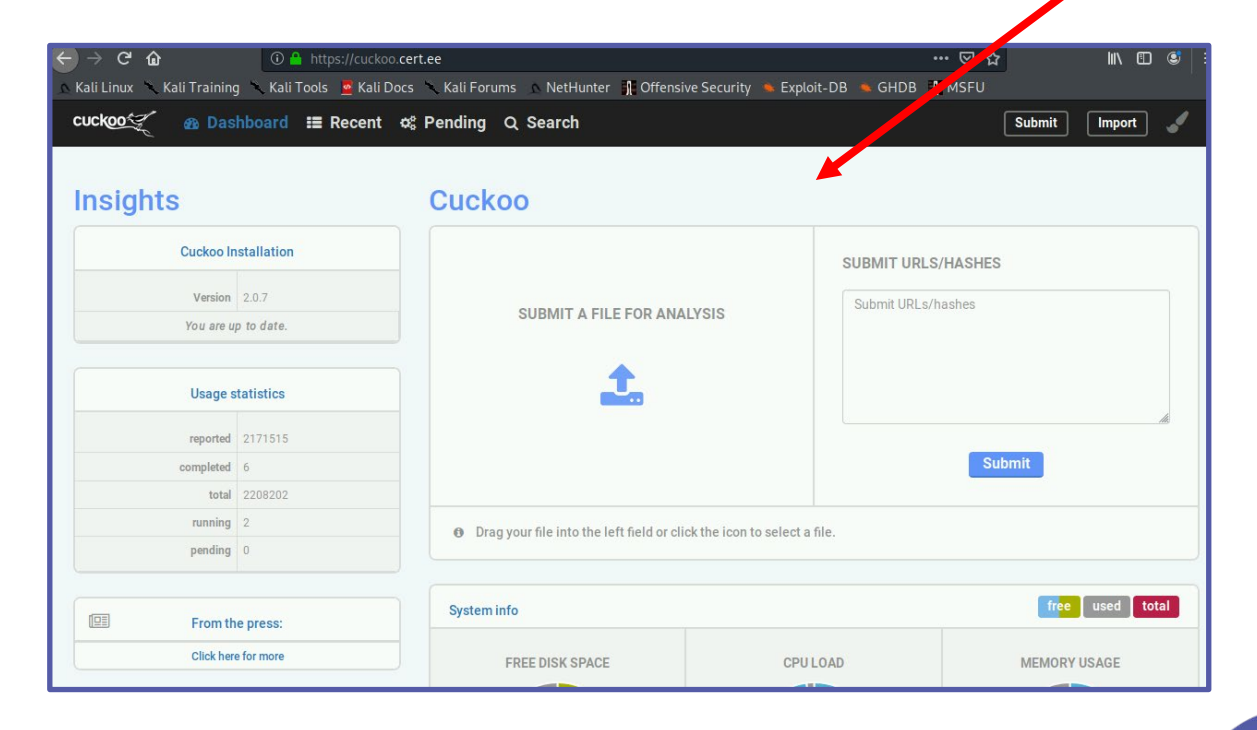

Cuckoo's

online file analyzer

CYBER.ORG

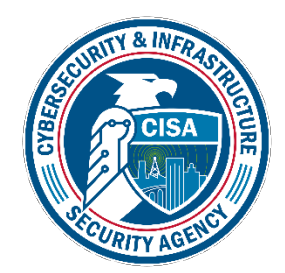

- Drag and drop a pair of files into the "SUBMIT A FILE FOR ANALYSIS" box
- Once they are uploaded, select "Analyze"

| database1.slk |                                                                | 199 B 🗿   |                                                                                                    |
|---------------|----------------------------------------------------------------|-----------|----------------------------------------------------------------------------------------------------|
| database2.slk |                                                                | 229.7 KiB | I≣ Selection                                                                                                    |
|               | Make sure both files are selected and then select<br>"Analyze" |           | DATABASE1.SLK      DATABASE2.SLK                                                                                |
|               | Analyzo                                                        |           | These files you selected will be included in your analysis. When ready, click 'analyze' next to the page title. |

#### • The files should start processing

The files are running in the Cuckoo environment and being analyzed

| ask ID      | Date                 | Filename / URL                          | Package |                               |
|-------------|----------------------|-----------------------------------------|---------|-------------------------------|
| 2210824     | 🛱 17/05/2021 🧿 17:15 | database1.slk                           | xls     | e runnir                      |
| 2210825     | 🛱 17/05/2021 🧿 17:15 | database2.slk                           | xls     | • runnin                      |
|             |                      | Done                                    |         |                               |
|             |                      |                                         |         |                               |
|             |                      |                                         |         |                               |
|             |                      | "running" - files are being executed in | the     |                               |
|             |                      | Cuckoo environment                      |         |                               |
|             |                      |                                         |         | ✓ reported                    |
|             |                      | "completed" - files are done being rai  | n in    | e completed                   |
|             |                      | the environment and are being analyz    | zeu     |                               |
|             |                      | "reported" - the files are done being   | a       | <ul> <li>completed</li> </ul> |
|             |                      | analyzed and a report has been mad      | de      | ✓ reported                    |
|             |                      |                                         | _       |                               |
|             |                      |                                         |         |                               |
| NFRAS       |                      |                                         |         |                               |
| NERASIRES   |                      |                                         |         |                               |
| NERSSILLAUR | Please Note          | • This process could take up to 10 or r | more    |                               |

# View the Results

- While the test is running, open the following webpage in another tab
  - https://cuckoo.cert.ee/analysis
    - · Leave the tab with the test running open

| ← →<br>∧ Kali Li | C 🕜 🛈            | A https://cuckoo. <b>cert.ee</b> /analysis/<br>li Tools 🙍 Kali Docs 🥆 Kali Forums 🔥 l | NetHunter 👖 Offensive Security 🛸 Exploit-DI                                               | ♡☆<br>3 ★ GHDB 🔭 MSFU | ⊻ ∥\ ₪ © ≡      |
|------------------|------------------|---------------------------------------------------------------------------------------|-------------------------------------------------------------------------------------------|-----------------------|-----------------|
| cuck             | 20 🐔 💩 Dashboard | l <mark>∷≣ Recent</mark> ¢\$ Pending Q Sea                                            | arch                                                                                      |                       | Submit Import 🖌 |
| Files            | URLs Score 0 - 4 | Score 4 - 7 Score 7 - 10                                                              |                                                                                           |                       |                 |
| 2210810          | 2021-05-17 16:50 | e92ac2a61e4bf3c3da68dfc9ac3fd984                                                      | PaymentsTransactionApproved.pif                                                           | reported              | score: 2.6      |
| 2210785          | 2021-05-17 16:31 | e92ac2a61e4bf3c3da68dfc9ac3fd984                                                      | PaymentsTransactionApproved.pif                                                           | reported              | score: 2.6      |
| 2210763          | 2021-05-17 16:15 | 1c32d785398e3a7eaab0e9b876903cc6                                                      | pdf2.pdf                                                                                  | reported              | score: 0.4      |
| 2210762          | 2021-05-17 16:15 | bc65084128d6585291b01611408c36a7                                                      | pdf1.pdf                                                                                  | reported              | score: 10       |
| 2210759          | 2021-05-17 16:07 | •                                                                                     | https://1drv.ms:443<br>/o/s!BMASDE2ChzV8mTx6QQNo6tGL3Lp?<br>e=IIXeGMeIVkelkNIB5Nn8Qg&at=9 | reported              | score: 5.4      |

CYB=R.ORG

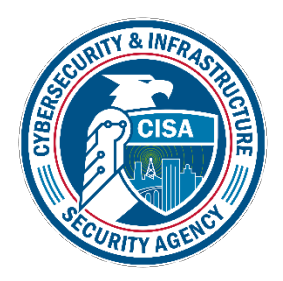

These are all the files being tested in the online Cuckoo environment. The pair of files you have tested will appear here when the report has been reported.

# View the Results

#### • Open a report

| GIURE  |                   | file open                                                        | i uns   | What all is repo<br>Summary pag      | orted on the<br>ge? Scroll                       |                                                                                        |
|--------|-------------------|------------------------------------------------------------------|---------|--------------------------------------|--------------------------------------------------|----------------------------------------------------------------------------------------|
|        |                   | You should see                                                   | the     |                                      |                                                  |                                                                                        |
|        |                   |                                                                  |         | Yara None matched                    |                                                  |                                                                                        |
|        |                   |                                                                  |         | ssdeep None                          |                                                  |                                                                                        |
|        |                   |                                                                  |         | SHA512 Show SHA512                   |                                                  |                                                                                        |
| 1      | ink in New T      | ah"                                                              |         | SHA256 3c3b9850357e2241c7af40907b3e1 | 886e476e8060clc0323d854f057a818e788              | Expecting different results? Send us this analysis and we will inspec<br>Click here    |
| and    | then select "     | 'Onen                                                            |         | SHA1 9d2926d8ecfaf88dbc7f12ac137d5   | 937825e51be                                      | ⊀ Feedback                                                                             |
| Riah   | t-click the UR    | RL here                                                          |         | MD5 f79718a58a72f1a5eb0e7b6af9c0b    | 100                                              | should be considered an <i>alpha</i> feature.                                          |
|        | • •               |                                                                  |         | Type RAR archive data, v5            |                                                  | Please notice: The scoring system is currently still in development                    |
|        |                   |                                                                  |         | Summary                              | 🛓 Download   📿 Resubmit sample   🛓 Download yara | This file is <b>very suspicious</b> , with a score of <b>7.0 out of</b><br><b>10</b> ! |
|        |                   |                                                                  |         | File PagoXinterbancario.pdf.gz       |                                                  | ♦ Score                                                                                |
|        | <u>s</u> earch    | ···                                                              |         |                                      |                                                  | -                                                                                      |
| 210689 | 2121-05-17 Copy L | Ink Location                                                     | 85978d2 | efc3 Summary                         |                                                  | PagoXinterbancario.pdf                                                                 |
| 210690 | 2021-05-17        | ink t <u>o</u> Pocket                                            |         | http://203.159.80.188/bin.sh         | reported                                         | score: 9                                                                               |
| 210691 | 20 1-05-17 ave L  | in <u>k</u> As                                                   | 7d5a2c0 | logo_small.desc                      | reported                                         | score: 1.4                                                                             |
| 210692 | 20:1-05-17 Fookm  | nark This <u>L</u> ink                                           | 35978d2 | cfc39b9dc7b0bd60_dvrHelper           | reported                                         | score: 2.9                                                                             |
| 210095 | Open L            | _ink in New <u>W</u> indow<br>_ink in New <u>P</u> rivate Window |         | /sharesecureupdate/UKDOV.html        | reported                                         | 500FC, 5                                                                               |
| 210603 | Open L            | _ink in New <u>T</u> ab                                          |         | http://papenterpriser.co.za          | reported                                         | 00010: 5                                                                               |
| 210694 | 2021-05-17 14:51  | f79718a58a72f1a5eb0e7b6af                                        | 9c0b100 | PagoXinterbancario.pdf.gz            | reported                                         | score: 7                                                                               |
| 210695 | 2021-05-17 14:52  | ca6aebcfd1af4967d5c4de358                                        | 5c30685 | unnamed.desc                         | reported                                         | score: 1.4                                                                             |
|        |                   |                                                                  |         | 5 5                                  |                                                  |                                                                                        |

# View the Results

- When both of your tests shows reported
- View the results of the tests
  - Refresh the analysis page
- Which file was the malware?

| 1             |                                              |           |
|---------------|----------------------------------------------|-----------|
| packets2.pcap | reported                                     | score: 10 |
| I             |                                              |           |
|               | "safe" file while 10 is a potentially        |           |
|               | "dangerous" file*. Here, packets2.pcap would |           |
| -             | be the malware since its score was a 10.     |           |

OPG